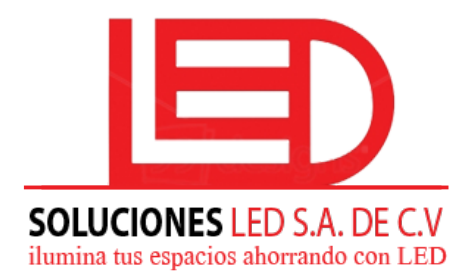

Soluciones Led S.A. de C.V. Paseo. Gral. Escalon y 89 Av. Sur C.C. Partenope 2da. Planta, Col. Escalon. San Salvador, El Salvador Tel: + 503 2562-0272 / 2263-3130

## 1. Como entrar a modo Cambio de Parametros?

ი

Presionar 5 veces la tecla

(arriba), y entraras a modo de cambio de parametros. Por

medio del cursor

para modificar los siguientes 6 parametros.

| <u>Tipo de Parametro</u>               | <u>Area de display</u>                                                | <u>Notas</u>                                              |
|----------------------------------------|-----------------------------------------------------------------------|-----------------------------------------------------------|
| 1. Version                             |                                                                       | 2.2                                                       |
| 2. Display en Un lado o<br>ambos lados | "0" y "1"                                                             | 0 un lado<br>1 ambos lados                                |
| 3. Cuantos displays por lado           | Un lado 1-12 displays por lado<br>Ambos lados 1-6 display por<br>lado | Ejemplo:<br>Frente Atras<br>3.54 3.54<br>Escojes opcion 1 |
| 4. Cuandos 8 hay en un display"        | "3" hasta "6"                                                         | Ejemplo:<br>8.88<br>Escojes opcion 3                      |
| 5. Mostrar 9/10                        | "0" y "1"                                                             | "0" no mostrar<br>"1" mostrar                             |
| 6. Brillo                              | "0" hasta "8"                                                         | "0" Automatico por sensor<br>1 – 8 brillo control manual  |